## Exportación a fichero de certificados personales y claves en Firefox sobre Ubuntu

Es recomendable disponer de una copia de seguridad en fichero de nuestros certificados digitales y claves para su futura instalación en otras aplicaciones, otros ordenadores u otros sistemas operativos. Siga los pasos a continuación para exportar un certificado digital y sus claves asociadas desde Mozilla Firefox (versión 3.5 o superior) sobre las últimas versiones de los sistemas operativos Ubuntu.

 Abra su navegador Firefox y acceda al menú superior *Editar* > *Preferencias*. En la ventana que se le mostrará, seleccione la opción *Avanzado*, pestaña *Cifrado*, botón *Ver certificados*.

2. Se le mostrará el *Administrador de certificados.* En la pestaña **Sus certificados**, seleccione el certificado a exportar y pulse **Hacer copia...**.

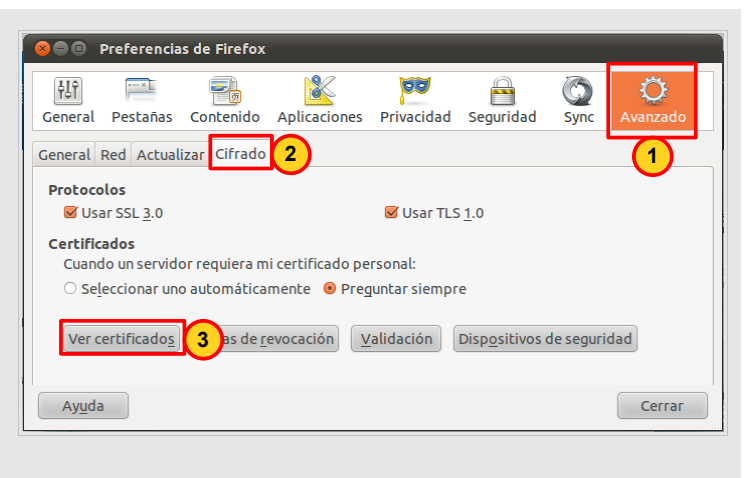

| 😣 🖻 💿 🛛 Administrador de cer                  | tificados                            |                          |           |      |
|-----------------------------------------------|--------------------------------------|--------------------------|-----------|------|
| Sus certificados 1 as Sei                     | rvidores Autoridades Otros           |                          |           |      |
| Tiene certificados de estas or                | ganizaciones que le identifican:     |                          |           |      |
| Nombre del certificado                        | Dispositivo de seguridad             | Número de serie          | Caduca el | EQ.  |
| VGeneralitat Valenciana<br>NOMBRE APELLIDO AP | Disp. software de seguridad          | 7C:11:6C:08:3A:F5:7      | 01/08/14  |      |
|                                               |                                      |                          | . ,       |      |
|                                               |                                      |                          |           |      |
|                                               |                                      |                          |           |      |
| Ver Hacer copia                               | . <b>3</b> r copia de <u>t</u> odo I | mportar Elimina <u>r</u> |           |      |
|                                               |                                      |                          | Ace       | ptar |

3. A continuación, deberá indicar la *ubicación* de su PC (o dispositivo USB) donde desea guardar la copia y el nombre con el que desea identificarla, por ejemplo CertificadoFirma.p12. Es muy importante que recuerde esta ubicación para posteriores instalaciones del certificado digital en otros ordenadores y navegadores web. Pulse *Aceptar* para continuar.

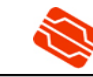

 Si definió una *Contraseña Maestra* para proteger sus claves y certificados digitales, Mozilla Firefox se la solicitará.
En ese caso introduzca la contraseña y pulse *Aceptar*.

| 800            | Contraseña requerida                                                             |  |  |
|----------------|----------------------------------------------------------------------------------|--|--|
| and the second | Por favor, introduzca la contraseña maestra para Disp.<br>software de seguridad. |  |  |
|                |                                                                                  |  |  |
|                | Cancelar Aceptar                                                                 |  |  |
| <u> </u>       |                                                                                  |  |  |

5. Aparecerá una ventana en la que debe introducir la *nueva contraseña que protegerá el fichero exportado*. Deberá elegir la contraseña que usted prefiera, escribirla aquí dos veces y pulsar *Aceptar*.

| 😣 🖨 💷 Elegir una contraseña de respaldo para el certificado                                                                                                    |
|----------------------------------------------------------------------------------------------------|
| La contraseña del certificado de respaldo que ponga aquí protegerá el archivo de respaldo que está a<br>punto de crear. Debe poner esta contraseña para proceder con la copia de respaldo. |
| Contraseña de respaldo del certificado:<br>Contraseña de respaldo del certificado (confirmar):                                                                                             |
| Importante: si olvida la contraseña de respaldo de su certificado, no podrá restaurar esta copia de<br>respaldo más tarde. Por favor, guárdela en un lugar seguro.                         |
| Medidor de calidad de la contraseña                                                                                                    |
| Cancelar Aceptar                                                                                                    |

Por su seguridad y siempre que sea capaz de recordarla, le recomendamos que elija una contraseña de al menos 8 caracteres y que contenga letras mayúsculas, minúsculas, números y símbolos como +, -, =, \*, \*, !, etc.

6. Finalmente un mensaje le informará de que la exportación se ha realizado correctamente. Pulse *Aceptar*.

| 800 | Alerta                                                                                                    |  |  |
|-----|----------------------------------------------------------------------------------------------------|--|--|
|     | La copia de seguridad de su(s) certificado(s) de<br>seguridad y clave(s) privada(s) se ha realizado con<br>éxito. |  |  |
|     | Aceptar                                                                                                    |  |  |

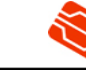